# 社團活動申請 SOP:

### 1. 中山大學學務綜合資訊平台

### 登入後 -> 學生功能 -> 社團資訊

| 國                                            | 立中山大                       | 響                    | S.S.                     | A anti-   |                                          |
|----------------------------------------------|----------------------------|----------------------|--------------------------|-----------|------------------------------------------|
|                                              | 學務結                        | 合資訊                  | 平台                       |           |                                          |
| -                                            | NSYSU Stude                | ent Affairs Informat | tion System<br>陳啟誠同學您好,都 | 歡迎您使用本系統! | an an an an an an an an an an an an an a |
| 功能選單列                                        | l表: 學生功能                   | 登出                   |                          |           |                                          |
|                                              | 個人基本資料                     | ¢                    | <u> </u>                 | 2.8.國際交流  |                                          |
|                                              | 導生訊息通知                     | 印箱                   |                          |           |                                          |
|                                              | 個人獎懲記錄                     | 渌                    |                          |           |                                          |
|                                              | 畢業生離校問                     | 問卷填寫                 |                          |           |                                          |
|                                              | 學習歷程檔案                     | 案                    |                          |           |                                          |
|                                              | 社團資訊                       |                      |                          |           |                                          |
|                                              | 工讀公告列表                     | 表                    |                          |           |                                          |
|                                              | 學生健康資料                     | 科卡填寫                 |                          |           |                                          |
|                                              | 學生兵役申詞                     | 青                    |                          |           |                                          |
| javascript:post('http://140.117.147.234/tms/ | /club/stu_main.php','QjA5N | IDAy                 |                          |           |                                          |

### 2. 點選所屬的社團

| ::社團資訊:: |             |            |
|----------|-------------|------------|
| *個人社     | 團資訊         |            |
| 陳啟誠您好,以下 | 是您所屬的社團:    |            |
| ● 揚門樂社   |             |            |
| *社團活     | 動訊息         |            |
| 社團名稱     | 活動名稱        | 開始日期       |
| 霍特獎社     | 中山大學霍特獎校園決賽 | 2022/12/03 |
| 奇蹟生命研習社  | 社團出遊        | 2022/11/19 |
| 于今社      | 2022歳工110年6 | 2022/10/20 |

### 3. 點選社團活動

| 社團基本資料表       |                                                                                                    |               |            |  |  |  |  |  |
|---------------|----------------------------------------------------------------------------------------------------|---------------|------------|--|--|--|--|--|
| 社團編號          | F001                                                                                                    | 社團屬性          | 音樂         |  |  |  |  |  |
| 社團名稱<br>(中文名) | 揚門樂社                                                                                                    | 社團名稱<br>(英文名) |            |  |  |  |  |  |
| 成立學年學期        | 學年度                                                                                                    | 成立日期          | 1986/10/01 |  |  |  |  |  |
| 社團辦公室         | <b>東5021</b> 社團章程 國立中山大學揚門樂社組織章程.doc                                                                      |               |            |  |  |  |  |  |
| 社團網址          | http://Orz.tw/H8tUy                                                                                       |               |            |  |  |  |  |  |
| 社團簡述          | 年度主要活動為南區熱門音樂祭,南區熱門音樂祭是一個大型的樂團表演活動,往年在母親節的前後於中山大學舉行,邀請北、<br>中、南各地的知名樂團與音樂創作人,一同來共襄盛舉,交流彼此一年來在音樂上的一些進展與心得。 |               |            |  |  |  |  |  |
| 備註            |                                                                                                    |               |            |  |  |  |  |  |
| 常用功能          |                                                                                                    |               |            |  |  |  |  |  |
| 回列表           |                                                                                                    |               |            |  |  |  |  |  |

## 4. 至列表最下方點擊新增活動

### ::社團活動列表:::

| 揚門樂社活動列表   |           |            |            |       |       |      |
|------------|-----------|------------|------------|-------|-------|------|
| 編號         | 名稱        | 開始日期       | 結束日期       | 地點    | 維護    | 詳細內容 |
| F001110-01 | 張瑀講唱會     | 2020/12/16 | 2021/12/16 | 半圓形廣場 | 無維護權限 | 詳細資料 |
| F001110-02 | 期末聖誕趴     | 2020/12/24 | 2020/12/24 | 半圓形廣場 | 無維護權限 | 詳細資料 |
| F001110-03 | 期初表演      | 2021/03/18 | 2021/03/18 | 半圓形廣場 | 無維護權限 | 詳細資料 |
| F001110-04 | 期初表演      | 2021/10/27 | 2021/10/27 | 半圓形廣場 | 修改 刪除 | 詳細資料 |
| F001110-05 | 如何練團講座    | 2021/11/29 | 2021/11/29 | 東5021 | 修改 刪除 | 詳細資料 |
| F001110-06 | 期末聖誕趴     | 2021/12/29 | 2021/12/29 | 半圓形廣場 | 無維護權限 | 詳細資料 |
| F001111-01 | 揚門PA講座    | 2022/04/30 | 2022/04/30 | 東5021 | 無維護權限 | 詳細資料 |
| F001111-02 | 揚門校內畢業演唱會 | 2022/06/02 | 2022/06/02 | 半圓形廣場 | 無維護權限 | 詳細資料 |
| F001111-03 | 期初表演      | 2022/10/05 | 2022/10/05 | 半圓形廣場 | 無維護權限 | 詳細資料 |

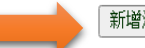

新增活動 回社團列表

### 5. 填寫活動資料並上傳企劃書後按確定送出

| 活動名稱                           | 期初表演                       |                                            |       |      |      |   |
|--------------------------------|----------------------------|--------------------------------------------|-------|------|------|---|
| 合辦單位                           | ◎ 校內 ○ 校/                  | <b>小單位</b>                                 |       |      |      |   |
| 活動單位                           | 揚門樂社                       |                                            |       |      |      |   |
| 主企劃編號                          |                            | 查詢                                         |       |      |      |   |
| 活動宗旨<br>( <sup>(</sup> 艮250個字) |                            |                                            | 4     |      |      |   |
| 內容摘要<br>(限50個字)                |                            |                                            | li    |      |      |   |
| 校園護照認證                         | ○是○否                       |                                            |       | 志工服務 | ○是○否 |   |
| 社區服務                           | ○是○否                       |                                            |       |      |      |   |
| 活動時間                           | 開始日期 2022 V<br>結束日期 2022 V | 日<br>年<br>09~月27~日<br>至<br>日<br>年 09~月27~日 |       |      |      |   |
| 活動地點                           |                            |                                            |       |      |      |   |
| 參與對象                           |                            |                                            |       |      |      |   |
| 報名方式                           |                            |                                            |       |      |      |   |
| 活動費用                           |                            | 元                                          |       |      |      |   |
|                                | 姓名                         | 陳啟誠(B094020024)                            |       | 聯絡電話 |      | ] |
| 活動具具人                          | E-mail                     |                                            | ]     |      |      |   |
| 企劃書上傅                          | 選擇檔案 未選                    | 擇任何檔案                                      |       |      |      |   |
|                                |                            |                                            | 確定回列表 |      |      |   |

### 6. 在列表中找到剛才新增的活動,並點擊詳細資料

#### ::社團活動列表:::

| 揚門樂社活動列表   |           |            |            |       |        |      |  |
|------------|-----------|------------|------------|-------|--------|------|--|
| 編號         | 名稱        | 開始日期       | 結束日期       | 地點    | 維護     | 詳細內容 |  |
| F001110-01 | 張瑀講唱會     | 2020/12/16 | 2021/12/16 | 半圓形廣場 | 無維護權限  | 詳細資料 |  |
| F001110-02 | 期末聖誕趴     | 2020/12/24 | 2020/12/24 | 半圓形廣場 | 無維護權限  | 詳細資料 |  |
| F001110-03 | 期初表演      | 2021/03/18 | 2021/03/18 | 半圓形廣場 | 無維護權限  | 詳細資料 |  |
| F001110-04 | 期初表演      | 2021/10/27 | 2021/10/27 | 半圓形廣場 | 修改  刪除 | 詳細資料 |  |
| F001110-05 | 如何練團講座    | 2021/11/29 | 2021/11/29 | 東5021 | 修改  刪除 | 詳細資料 |  |
| F001110-06 | 期末聖誕趴     | 2021/12/29 | 2021/12/29 | 半圓形廣場 | 無維護權限  | 詳細資料 |  |
| F001111-01 | 揚門PA講座    | 2022/04/30 | 2022/04/30 | 東5021 | 無維護權限  | 詳細資料 |  |
| F001111-02 | 揚門校內畢業演唱會 | 2022/06/02 | 2022/06/02 | 半圓形廣場 | 無維護權限  | 詳細資料 |  |
| F001111-03 | 期初表演      | 2022/10/05 | 2022/10/05 | 半圓形廣場 | 無維護權限  | 詳細資料 |  |

新增活動 回社團列表

7. 至申請表最下方點擊申請表列印,列印後請相關人員簽名

## 後送至校園組(行政大樓五樓)才算完成。

|                                           |                                              | 國1                 | 立中山大學學生社團>          | 舌動 企劃書     |         |                                    |
|-------------------------------------------|----------------------------------------------|--------------------|---------------------|------------|---------|------------------------------------|
|                                           |                                              |                    | 110年 第1季            |            |         |                                    |
|                                           |                                              |                    |                     |            |         | 申請日期:2021/01/11<br>活動編號:F001110-01 |
| 活動名種                                      | 稱 張瑀                                         | <b></b><br>青唱會     |                     |            |         |                                    |
| 合辦單(                                      | 泣 校內                                         |                    |                     |            |         |                                    |
| 活動單(                                      | 泣 揚門:                                        | <u></u><br>熊社      |                     |            |         |                                    |
| 主企劃編                                      | 號 F001                                       | 10-01              |                     |            |         |                                    |
| 活動宗                                       | 言 藝人                                         | <b>脹瑀以邊講邊唱的</b>    | 的方式分享他的藝人生涯         | 與創作心得,以其鼓勵 | 助各位同學進行 |                                    |
| 活動摘                                       | 要 張瑀                                         | 以講唱的方式分割           | 享心路歷程,中間穿插有         | 獎徵答。       |         |                                    |
| 校園護照調                                     | 認證 否                                         |                    |                     | 志工服        | 務否      |                                    |
| 社區服務                                      | 防                                            |                    |                     |            |         |                                    |
| 活動時間                                      | <b>1</b> 2020/                               | 12/16 ~ 2021/12/16 | 5                   |            |         |                                    |
| 活動地調                                      | 貼 半圓                                         | 杉廣場                |                     |            |         |                                    |
| 參與對語                                      | 象 不限                                         |                    |                     |            |         |                                    |
| 報名方式                                      | 式 自由                                         | 參加                 |                     |            |         |                                    |
| 報名費)                                      | 用 0                                          |                    |                     |            |         |                                    |
| 活動自害                                      | F 1                                          | 姓名                 | 劉大綱(B085020017)     | 聯絡電        | 話       |                                    |
|                                           |                                              | E-mail             | 0                   |            |         |                                    |
| 企劃書                                       | Ì                                            |                    |                     |            |         |                                    |
| 異動人                                       | 員 劉大                                         | <b>a</b>           | 異動日期                | 2021/01/11 |         |                                    |
|                                           | 回列                                           | 表」活動內容             | 經費預算   工作職業         | 実 活動成果 申   | 請表列印    |                                    |
|                                           |                                              |                    |                     |            |         |                                    |
|                                           |                                              |                    | 國立中山大學學生活動          | 的申請表       |         |                                    |
|                                           |                                              |                    |                     |            |         | 申請日期:2021/01/11<br>活動編號:F001110-01 |
| 活動名稱                                      | 張鴻緯唱會                                        |                    |                     |            |         |                                    |
| 合辦單位                                      | 校内                                           |                    |                     |            |         |                                    |
| 活動單位                                      | 揚門樂社                                         |                    |                     |            |         |                                    |
| 主企劇編號                                     | F001110-01                                   |                    |                     | 10 A.4 H   |         |                                    |
| 活動未習                                      | 藝人張揚以邊講邊唱的方式/<br>1995 National Action Action | ·寻忆的藝人生進與創作        | 心得,以真較勵各位同學選行首第<br> | 飛劇作F *     |         |                                    |
| · 「「「「」」「「」」「「」」「」」「「」」「」」「」」「」」「」」「」」「」」 | 36백以開始的方式方후(6명의<br>조                         | 2里,HM发给有26603      | r*                  | 安丁原数       | 20      |                                    |
| 計画語程                                      | -                                            |                    |                     | -00000     | -       |                                    |
| 活動時間                                      | 2020/12/16 ~ 2021/12/16                      |                    |                     |            |         |                                    |
| 活動地點                                      | 半圓形囊場                                        |                    |                     |            |         |                                    |
| 參與對象                                      | 不優                                           |                    |                     |            |         |                                    |
| 報名方式                                      |                                              |                    |                     |            |         |                                    |
| 報名費用                                      | 0                                            |                    |                     |            |         |                                    |
| 法新省资人                                     | 姓 名                                          | 劉大綱(B085020017)    | )                   | 聯絡電話       | (       |                                    |
| 1980-000                                  | E-mail                                       | 0 1                |                     |            |         |                                    |
| 社 長                                       | 資 章                                          |                    |                     | 聯絡電話       |         |                                    |
| 社團指導老師                                    | 资 童                                          |                    |                     | 聯絡電話       |         |                                    |
| 合아( )题 //r                                | 【】學務處體衛組                                     |                    |                     | 【】學務處生轉組   |         |                                    |
| ■ 241 TP 644                              | 【】總務處事務組                                     |                    |                     | 【】其 他:     |         |                                    |
| 撰 游                                       |                                              |                    |                     |            |         |                                    |